# SIEMENS

#### Siemens PLM Software

Greater China Technical Tips & News Hot Line:800-810-1970

2018-8-24

### Siemens PLM Software 技術技巧及新聞

歡迎流覽 《Siemens PLM Software 技術技巧及新聞》,希望它能成為 Siemens PLM Software 技術支援團隊將 Siemens PLM Software 最新產品更新、技術技巧及新聞傳遞給用戶的一種途徑

### Date: 2018/08/24

### **Teamcenter Tips**

### 1. 如何同時查找多個類型的零元件

### 問題

用戶希望在一個查詢中同時查到 G2\_PartA 與 G2\_PartB 的零元件,如何配置查詢?

方法

查詢類

Item

查詢準則如下

| Search Criteria O | Irder By    |                     |                 |   |            |                     |       |
|-------------------|-------------|---------------------|-----------------|---|------------|---------------------|-------|
|                   | Attribute   | User Entry L10N Key | User Entry Name |   |            | Default Value       |       |
| AND               | item_id     | item_id             | ID              | = |            | <u></u>             |       |
| AND               | object_type | object_type         | Туре            | = |            | G2_PartA;G2_PartB / | Alino |
|                   |             |                     |                 |   | <b>Uti</b> |                     | Unina |

兩個類型之間用英文半形分號隔開.

## 2. 富用戶端 JT 檢視器不能正常工作

### 問題

在 Teamcenter 富用戶端中,選擇一個直接模型(該直接模型資料集有 JT 檔),然後點 擊檢視器標籤,在該檢視器中沒有顯示任何圖形。在工作管理員中,VisView.exe 程式正 常運行,已經嘗試重新安裝但是問題依然存在。

### 解決辦法

使用如下環境變數來解決問題

JT\_OGL45=1

該方法強制要求直接模型總是使用 4.5 版本的 OpenGL, 而忽略當前系統使用的高版本比 如 4.6 版本。

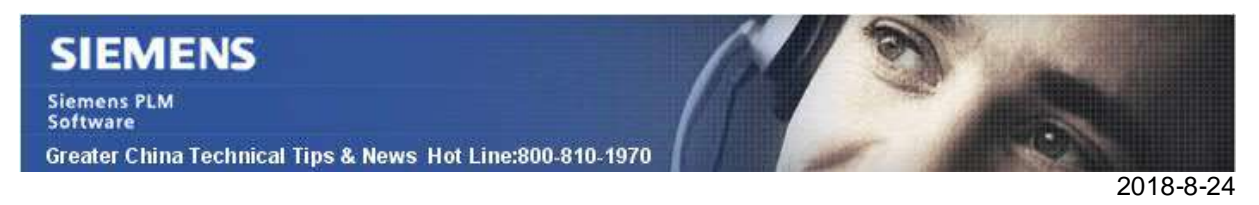

## 3. 如何讓表格屬性不可編輯

### 問題:

即使將表格屬性的 Enabled 常量設置為 False,表格屬性仍然可以編輯

### 解決方法:

在 BMIDE 中,從 fnd0Tablerow 業務物件上選擇客制化的屬性,然後設 Enable 屬性常量 為 false,該方法會讓表格屬性不可編輯。

Greater China ME&S Service Team PRC Helpdesk (Mandarin): 800-810-1970/021-22086635 Taiwan Helpdesk (Mandarin): 00801-86-1970 HK Helpdesk (Cantonese): 852-2230-3322 Global Technical Access Center: <u>http://www.siemens.com/gtac</u> Siemens PLM Software Web Site: <u>http://www.plm.automation.siemens.com/zh\_cn/</u>

此e-mail newsletter 僅提供給享有產品支援與維護的Siemens PLM 軟體使用者。當您發現問題或 希望棄訂,請發送郵件至 <u>helpdesk\_cn.plm@siemens.com</u>聯繫,如棄訂,請在標題列中注明"棄 訂"